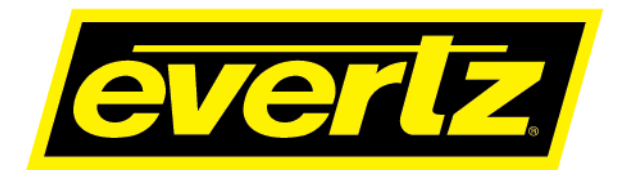

# MAGNUM-ROUTER-VCP-WEB Web–Based Router Control Interface User Manual

© Copyright 2020

#### EVERTZ MICROSYSTEMS LTD.

5292 John Lucas Drive Burlington, Ontario Canada L7L 5Z9

Phone:+1 905-335-3700Sales:sales@evertz.comTech Support:service@evertz.comWeb Page:http://www.evertz.com

Fax: +1 905-335-3573 Fax: +1 905-335-7571

Version 1.0, May 2020

The material contained in this manual consists of information that is the property of Evertz Microsystems and is intended solely for the use of purchasers of the Web–Based Router Control Interface series product. Evertz Microsystems expressly prohibits the use of this manual for any purpose other than the operation of the Web–Based Router Control Interface series product. Due to on going research and development, features and specifications in this manual are subject to change without notice.

All rights reserved. No part of this publication may be reproduced without the express written permission of Evertz Microsystems Ltd. Copies of this manual can be ordered from your Evertz dealer or from Evertz Microsystems.

This page left intentionally blank

# **IMPORTANT SAFETY INSTRUCTIONS**

| The lightning flash with arrowhead symbol within an equilateral triangle is<br>intended to alert the user to the presence of uninsulated "Dangerous voltage"<br>within the product's enclosure that may be of sufficient magnitude to constitute<br>a risk of electric shock to persons. |
|----------------------------------------------------------------------------------------------------|
| The exclamation point within an equilateral triangle is intended to alert the user<br>to the presence of important operating and maintenance (Servicing) instructions<br>in the literature accompanying the product.                                                                     |

- Read these instructions
- Keep these instructions.
- Heed all warnings.
- Follow all instructions.
- Do not use this apparatus near water
- Clean only with dry cloth.
- Do not block any ventilation openings. Install in accordance with the manufacturer's instructions.
- Do not install near any heat sources such as radiators, heat registers, stoves, or other apparatus (including amplifiers) that produce heat.
- Do not defeat the safety purpose of the polarized or grounding-type plug. A polarized plug has two blades with one wider than other. A grounding-type plug has two blades and a third grounding prong. The wide blade or the third prong is provided for your safety. If the provided plug does not fit into your outlet, consult an electrician for replacement of the obsolete outlet.
- Protect the power cord from being walked on or pinched particularly at plugs, convenience receptacles and the point where they exit from the apparatus.
- Only use attachments/accessories specified by the manufacturer
- Unplug this apparatus during lightning storms or when unused for long periods of time.
- Refer all servicing to qualified service personnel. Servicing is required when the apparatus has been damaged in any way, such as power-supply cord or plug is damaged, liquid has been spilled or objects have fallen into the apparatus, the apparatus has been exposed to rain or moisture, does not operate normally, or has been dropped.

#### WARNING

TO REDUCE THE RISK OF FIRE OR ELECTRIC – SHOCK, DO NOT EXPOSE THIS APPARATUS TO RAIN OR MOISTURE

#### WARNING

DO NOT EXPOSE THIS EQUIPMENT TO DRIPPING OR SPLASHING AND ENSURE THAT NO OBJECTS FILLED WITH LIQUIDS ARE PLACED ON THE EQUIPMENT

#### WARNING

TO COMPLETELY DISCONNECT THIS EQUIPMENT FROM THE AC MAINS, DISCONNECT THE POWER SUPPLY CORD PLUG FROM THE AC RECEPTACLE

#### WARNING

THE MAINS PLUG OF THE POWER SUPPLY CORD SHALL REMAIN READILY OPERABLE

# **INFORMATION TO USERS IN EUROPE**

## <u>NOTE</u>

### **CISPR 22 CLASS A DIGITAL DEVICE OR PERIPHERAL**

This equipment has been tested and found to comply with the limits for a Class A digital device, pursuant to the European Union EMC directive. These limits are designed to provide reasonable protection against harmful interference when the equipment is operated in a commercial environment. This equipment generates, uses, and can radiate radio frequency energy and, if not installed and used in accordance with the instruction manual, may cause harmful interference to radio communications. Operation of this equipment in a residential area is likely to cause harmful interference in which case the user will be required to correct the interference at his own expense.

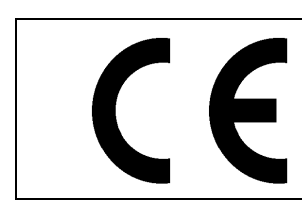

EN60065 EN55103-1: 1996 EN55103-2: 1996

Safety Emission Immunity

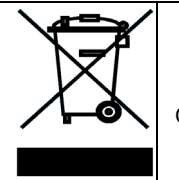

EN504192 2005 Waste electrical products should not be disposed of with household waste. Contact your Local Authority for recycling advice

# **INFORMATION TO USERS IN THE U.S.A.**

### <u>NOTE</u>

### FCC CLASS A DIGITAL DEVICE OR PERIPHERAL

This equipment has been tested and found to comply with the limits for a Class A digital device, pursuant to Part 15 of the FCC Rules. These limits are designed to provide reasonable protection against harmful interference when the equipment is operated in a commercial environment. This equipment generates, uses, and can radiate radio frequency energy and, if not installed and used in accordance with the instruction manual, may cause harmful interference to radio communications. Operation of this equipment in a residential area is likely to cause harmful interference in which case the user will be required to correct the interference at his own expense.

### WARNING

Changes or Modifications not expressly approved by Evertz Microsystems Ltd. could void the user's authority to operate the equipment.

Use of unshielded plugs or cables may cause radiation interference. Properly shielded interface cables with the shield connected to the chassis ground of the device must be used.

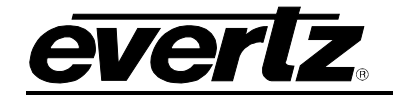

## **REVISION HISTORY**

#### REVISION

#### DESCRIPTION

1.0

First Release

DATE

May 2020

Information contained in this manual is believed to be accurate and reliable. However, Evertz assumes no responsibility for the use thereof nor for the rights of third parties, which may be affected in any way by the use thereof. Any representations in this document concerning performance of Evertz products are for informational use only and are not warranties of future performance, either expressed or implied. The only warranty offered by Evertz in relation to this product is the Evertz standard limited warranty, stated in the sales contract or order confirmation form.

Although every attempt has been made to accurately describe the features, installation and operation of this product in this manual, no warranty is granted nor liability assumed in relation to any errors or omissions unless specifically undertaken in the Evertz sales contract or order confirmation. Information contained in this manual is periodically updated and changes will be incorporated into subsequent editions. If you encounter an error, please notify Evertz Customer Service department. Evertz reserves the right, without notice or liability, to make changes in equipment design or specifications.

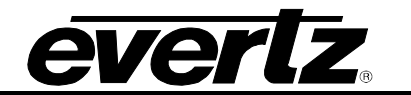

This page left intentionally blank

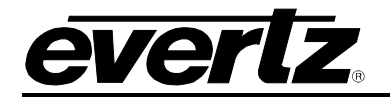

# **TABLE OF CONTENTS**

| 1. | OVE  | RVIEW                                                                                          | 1        |
|----|------|------------------------------------------------------------------------------------------------|----------|
| 2. | GET  | TING STARTED                                                                                   | 3        |
|    | 2.1. | SETUP AND CONFIGURATION OVERVIEW OF WEB-VCP                                                    | 3        |
|    | 2.2. | ADDING THE WEB-VCP PANEL TO THE SYSTEM                                                         | 3        |
| 3. | WEE  | B-VCP INTERFACE                                                                                | 5        |
|    | 3.1. | MANAGING PROFILES                                                                              | 5        |
|    |      | 3.1.1. Adding & Editing Profiles         3.1.2. Profile Configuration                          | 5<br>6   |
|    | 3.2. | VIRTUAL CONTROL PANEL PAGE                                                                     | 7        |
|    |      | <ul><li>3.2.1. Multiple Profiles</li><li>3.2.2. Switching Between Available Profiles</li></ul> | 8<br>8   |
|    | 3.3. | EXECUTING ROUTES                                                                               | 9        |
|    | 3.4. | TAKE-TOGGLE                                                                                    | 10       |
|    | 3.5. | LOCK                                                                                           | 10       |
|    | 3.6. | PROTECT                                                                                        | 10       |
|    | 3.7. | MULTISELECT                                                                                    | 11       |
|    | 3.8. | MORE MENU CONFIGURATIONS                                                                       | 12       |
|    |      | <ul><li>3.8.1. Port Icons</li><li>3.8.2. Toggle Options</li></ul>                              | 12<br>13 |
|    | 3.9. | SALVOS                                                                                         | 13       |
|    |      | 3.9.1. Executing Salvos from Web-VCP                                                           | 14       |
|    | 3.10 | . NAME SET CONFIGURATION                                                                       | 14       |
|    | 3.11 | . FILTERING AND PAGE NAVIGATION                                                                | 15       |
|    | 3.12 | 2. CONFIGURING TAGS (PORT LABELS)                                                              | 16       |

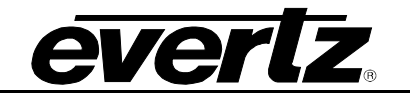

# Figures

| Figure 1-1: Magnum-ROUTER-VCP-WEB : Web Based Router Control Interface                  | 2  |
|-----------------------------------------------------------------------------------------|----|
| Figure 2-1: Magnum - License Management Page                                            | 3  |
| Figure 2-2: Magnum - +5VCPW License Module                                              | 3  |
| Figure 2-3: Magnum - Add Multi-Profile Interface                                        | 3  |
| Figure 3-1: Magnum - Profile Management Tab                                             | 5  |
| Figure 3-2: Magnum - Interface Layout                                                   | 5  |
| Figure 3-3: Web-VCP – New Profile Creation                                              | 5  |
| Figure 3-4: Magnum – Group Permissions Page                                             | 6  |
| Figure 3-5: Virtual Control Panel Web Page (Web-VCP)                                    | 7  |
| Figure 3-6: Web-VCP - Profile Selection Window                                          | 8  |
| Figure 3-7: Web-VCP - Profile Selection Dropdown List                                   | 8  |
| Figure 3-8: Web-VCP - Profile Selection / Executing Route                               | 9  |
| Figure 3-9: Web-VCP - Pending Routes Menu                                               | 9  |
| Figure 3-10: Web-VCP - Take-Toggle Modes                                                | 10 |
| Figure 3-11: Web-VCP - Locked Destination                                               | 10 |
| Figure 3-12: Web-VCP - Protected Destination                                            | 10 |
| Figure 3-13: Web-VCP - Multiselect Enabled                                              | 11 |
| Figure 3-14: Web-VCP - More Menu Dropdown                                               | 12 |
| Figure 3-15: Web-VCP - Port Icons Editor Pop up                                         | 12 |
| Figure 3-16: Web-VCP - More Menu / All Items Toggle Off (Up) All Items Toggle On (down) | 13 |
| Figure 3-17: Web-VCP – Edit Profile / Salvos Tab                                        | 13 |
| Figure 3-18: Web-VCP - Salvos Menu                                                      | 14 |
| Figure 3-19: Web-VCP - Fire Salvo Dialogue Box                                          | 14 |
| Figure 3-20: Magnum - Destinations                                                      | 14 |
| Figure 3-21: Magnum – Profile Management                                                | 15 |
| Figure 3-22: Web-VCP – Filtering & Page Navigation                                      | 15 |
| Figure 3-23: Web-VCP – Port Labels                                                      | 16 |
| Figure 3-24: Web-VCP - Edit Profile/Search Labels                                       | 16 |
| Figure 3-25: Web-VCP – TAGS Filtration                                                  | 17 |

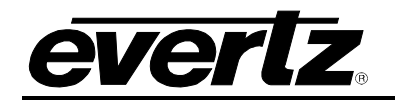

# 1. OVERVIEW

Web–based router control interface for MAGNUM–ROUTER control systems, aka "Web-VCP". Router control panel available by simply by launching a web browser and connecting to a licensed MAGNUM control system. Interface offers per–user authentication and profiles for controlling source and destination availability for routing.

#### Features & Benefits

- Accessed by launching a web browser (Chrome, Firefox, Safari) and pointing it the address of the MAGNUM server
- String search of available ports using the Filter Src or Filter DST boxes
- Source and destination categories/tags
- Assignment of custom logos to buttons
- Profiles (source/destination availability) assigned to the interface are assigned per user and is not globally shared
- User account login to prevent users from using the Admin account
- Ability to lock destinations
- Ability to protect destinations
- Ability to multi–select destinations
- Ability to recall assigned salvos
- Simple clean interface with the option of TAKE mode or TAKE toggle

#### Ordering Information

MAGNUM-ROUTER-VCP-WEB:

Web–based control panel, individually licensed; can be run using web browsers, including those on mobile devices. Requires a MAGNUM–ROUTER control system running MAGNUM version 1.13 or higher

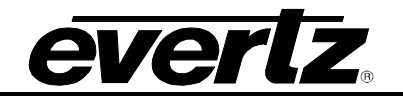

| Web–Based Router Control Interface | Э |
|------------------------------------|---|
|------------------------------------|---|

| Web V   | CP Magnum Web    |          |            |                   |            |            |                  |            |            | 0 LTEST - N | lore - |
|---------|------------------|----------|------------|-------------------|------------|------------|------------------|------------|------------|-------------|--------|
| Clear O | SRCS: Filter SRC | TAGS:    | NET        | COL RX_T          | ERZI PREM  | GEN        | SDH2             | ASI SD     | H1 EMX     | 3G-SDI      |        |
|         | PAGE: 1          |          |            |                   |            |            |                  |            |            |             |        |
|         |                  | <b>1</b> | ٠          | 1                 |            | 2          | л                |            | •          | ŵ           |        |
|         | BARS             | BLACK    | GEN BOING  | GEN CS            | GEN C5     | GEN C5_HD  | GEN C55KY        | GEN CARTO  | GEN I1     | GEN I1_HD   |        |
|         | <b>•</b>         | <b>1</b> | •          | ٠                 | R          |            |                  |            | 0          | *           | >      |
|         | GEN 12           | GEN IRIS | GEN LAS    | GEN MEXTR         | GEN MINTU  | GEN R4     | GEN R4           | GEN R4_HD  | GEN TGC24  | GEN TOPCR   | 1      |
|         | 19               | 12       | 3          | (FR               | R          | 1          | R                |            |            |             |        |
|         | PGM 1            | PGM 2    | PREM ACTIO | PREM ANTEP        | PREM CALC1 | PREM CALC2 | PREM CALC3       | PREM CALC4 | PREM CALC5 | PREM CALCE  | J      |
|         |                  |          |            |                   | •          |            |                  |            |            |             |        |
| Clear o | DSTS: Filter DST | TAGS:    | LIS        | GOL SEC           | EU EU      | ASI        | 3G-SDI           |            |            |             |        |
|         | PAGE: 1          |          |            |                   |            |            |                  |            |            |             |        |
|         | •                | •        | *          | *                 |            |            |                  |            | 0          | 12          |        |
|         | DEC 1            | DEC 2    | MCR 1      | MCR 2             | PGM 1      | PGM 2      | PST 1            | PST 2      | MAIN BK 1  | MAIN BK 2   |        |
|         | <b>a</b>         |          | -          | •                 | 0          | -•         |                  | -*         | *          | 8           | >      |
|         | SRV 1            | SRV 2    | SRV 3      | DVD 2             | DVD 1      | MRO OUT 1  | MRO OUT 2        | MRO OUT 3  | MRD OUT4   | WFM 1       | ]      |
|         |                  |          |            |                   | DE         | C1 0       |                  |            |            |             |        |
| t       | VIDEO<br>Curr -  |          |            |                   |            |            |                  |            |            |             |        |
|         | Next -           |          |            |                   |            |            |                  |            |            |             |        |
| H O H   |                  |          |            |                   |            |            |                  |            |            |             |        |
| - Multa | sciect Automatic | Protect  |            | the second second | TAILE      |            | 0 pending routes |            |            | Sa          | evos 🔺 |

Figure 1-1: Magnum-ROUTER-VCP-WEB : Web Based Router Control Interface

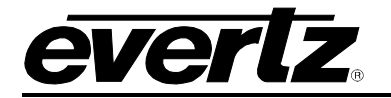

# 2. GETTING STARTED

#### 2.1. SETUP AND CONFIGURATION OVERVIEW OF WEB-VCP

The Magnum-Web-VCP Module is a license options that allows for a number of seated connections, which is the amount of unique IP's that can access the Virtual Control Panel page at one time.

| Licensed Modules        |  |
|-------------------------|--|
| Magnum-Router           |  |
| Magnum-Web-VCP          |  |
| Licensed Virtual Panels |  |
| 0                       |  |
|                         |  |

Figure 2-1: Magnum - License Management Page

The number of seats can be determined by navigating to this URL using the Cluster IP of the MAGNUM server: http://\*\*\*.\*\*\*.\*\*\*/vcp/admin/.

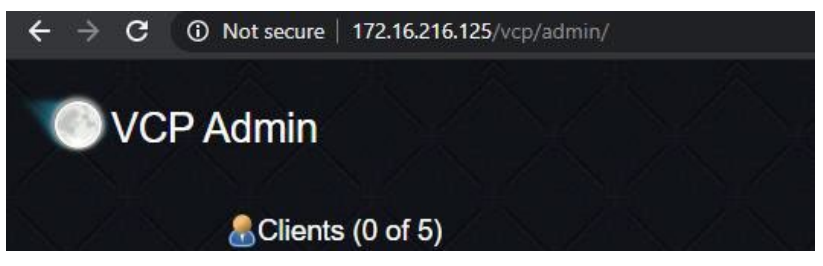

Figure 2-2: Magnum - +5VCPW License Module

#### 2.2. ADDING THE WEB-VCP PANEL TO THE SYSTEM

The Interfaces Multi-Profile tab allows the Model selection of WEB-VCP. The IP address for this interface is set to localhost IP of 127.0.0.1. Add all of the necessary sources and destinations needed in this interface.

| Add Multi-Profile Interface |                 |
|-----------------------------|-----------------|
|                             |                 |
| * Name                      | VCPW            |
| * IP Address                | 127.0.0.1       |
| * Model                     | WEB-VCP V       |
| Make Like Interface         | <none> ▼</none> |
| * = required                |                 |
|                             | Add Done        |
|                             |                 |
|                             |                 |
|                             |                 |
|                             |                 |

Figure 2-3: Magnum - Add Multi-Profile Interface

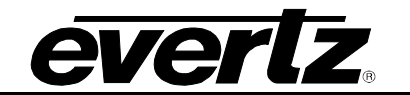

This page left intentionally blank

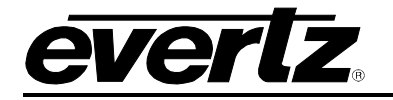

## 3. WEB-VCP INTERFACE

#### 3.1. MANAGING PROFILES

#### 3.1.1. Adding & Editing Profiles

Once a WEB-VCP Interface is added, profiles created under the Profile Management tab can be made available to the Virtual Control Panel.

| INT  | INTERFACES |                   |                       |      |                  |  |                    |              |   |  |
|------|------------|-------------------|-----------------------|------|------------------|--|--------------------|--------------|---|--|
|      | Mult       | ti-Profile        | Single-Profile        | Quar | tz Magnum        |  | Profile Management | Scroll Lists | 1 |  |
| 0    | Add        | 🥜 Edit 🛛 🗍        | Delete Copy A Profile |      |                  |  |                    |              |   |  |
| SELE | ECT: AI    | ll, None, Modifie | ed   Clear Filters    |      |                  |  |                    |              |   |  |
|      |            | Status            | Name                  | ▲    | Default Name Set |  |                    |              |   |  |
|      |            | •                 |                       |      |                  |  |                    |              |   |  |
|      | P          |                   | ENG                   |      | Global           |  |                    |              |   |  |
|      |            |                   |                       |      |                  |  |                    |              |   |  |

Figure 3-1: Magnum - Profile Management Tab

The availability of the WEB-VCP interface can be modified by clicking on the Edit icon  $\swarrow$  associated to the added WEB-VCP interface.

|           |                           |                  |            |                 |          |           | and the state of the state of t |           | with any little state of the second state of | and the second second second second second |                      | No Upload Required |
|-----------|---------------------------|------------------|------------|-----------------|----------|-----------|----------------------------------------------------------------------------------------------------|-----------|----------------------------------------------|--------------------------------------------|----------------------|--------------------|
| INTER     | FACE LAYO                 | OUT: VCPV        | V          |                 |          |           |                                                                                                    |           |                                              |                                            |                      | Revert Done        |
| ſ         |                           | ,                |            |                 |          |           |                                                                                                    |           |                                              |                                            |                      |                    |
| 1         |                           |                  |            |                 |          |           |                                                                                                    |           |                                              |                                            | Profile Availability |                    |
| ,         |                           |                  |            |                 |          | WEB-V     | CΡ                                                                                                    |           |                                              |                                            | 0                    | SELECT: All, None  |
|           |                           |                  |            |                 |          |           |                                                                                                    |           |                                              |                                            | ENG                  |                    |
|           |                           |                  |            |                 |          |           |                                                                                                    |           |                                              |                                            |                      |                    |
| 9         | ources                    | Destinations     | Search Lal | bels Categories | Settings | Name Sets | Displays                                                                                                    | Playlists | Salvos                                       | Expand   Editing Profile: ENG              |                      |                    |
|           |                           |                  |            |                 |          |           |                                                                                                    |           |                                              |                                            |                      |                    |
| es imp    | ort/Export   Editing N    | tode: 📰 Availabi | ity 👻      |                 |          |           |                                                                                                    |           |                                              |                                            |                      |                    |
| SELECT: / | All, None   Clear Filters |                  |            |                 |          |           |                                                                                                    |           |                                              |                                            |                      |                    |
| Orde      | Availability              | Device           | Port       | Global Name     |          |           |                                                                                                    |           | Nameset Name                                 | View: Global 🔻                             |                      |                    |
|           | Available                 |                  | •          |                 |          |           |                                                                                                    |           |                                              |                                            |                      |                    |
| 1         | Available                 | CORE             | 1          | CORE-SRC-0001   |          |           |                                                                                                    |           | CORE-SRC-0001                                |                                            |                      |                    |
| 2         | Available                 | CORE             | 2          | CORE-SRC-0002   |          |           |                                                                                                    |           | CORE-SRC-0002                                |                                            |                      |                    |
| 3         | Available                 | CORE             | 3          | CORE-SRC-0003   |          |           |                                                                                                    |           | CORE-SRC-0003                                |                                            |                      |                    |
| - 4       | Available                 | CORE             | 4          | CORE-SRC-0004   |          |           |                                                                                                    |           | CORE-SRC-0004                                |                                            |                      |                    |
| 5         | Available                 | CORE             | 5          | CORE-SRC-0005   |          |           |                                                                                                    |           | CORE-SRC-0005                                |                                            |                      |                    |
| 6         | Available                 | CORE             | 6          | CORE-SRC-0006   |          |           |                                                                                                    |           | CORE-SRC-0006                                |                                            |                      |                    |
| 7         | Available                 | CORE             | 7          | CORE-SRC-0007   |          |           |                                                                                                    |           | CORE-SRC-0007                                |                                            |                      |                    |
| 8         | Available                 | CORE             | 8          | CORE-SRC-0008   |          |           |                                                                                                    |           | CORE-SRC-0008                                |                                            |                      |                    |
| 9         | Available                 | CORE             | 9          | CORE-SRC-0009   |          |           |                                                                                                    |           | CORE-SRC-0009                                |                                            |                      |                    |
| 10        | Available                 | CORE             | 10         | CORE-SRC-0010   |          |           |                                                                                                    |           | CORE-SRC-0010                                |                                            |                      |                    |

Figure 3-2: Magnum - Interface Layout

New profiles can also be created from within the Interface Layout of the WEB-VCP by clicking on the green '+' icon . The user will be prompted to enter a profile name and can select ports in the system as required.

| Create a new profile available to this panel.<br>profile below: | Type the name | of the new |
|-----------------------------------------------------------------|---------------|------------|
|                                                                 |               |            |
|                                                                 | ОК            | Cancel     |

Figure 3-3: Web-VCP – New Profile Creation

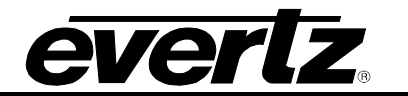

#### 3.1.2. Profile Configuration

The Group Permissions page offers the ability to set an allowance or restrictions of created profiles available to the WEB-VCP interface on a per user basis.

The user accessing the Virtual Control Panel page must have permission to load desired profiles created within the system.

| GRO | GROUP PERMISSIONS |                                               |                         |          |           |       |  |  |  |  |  |
|-----|-------------------|-----------------------------------------------|-------------------------|----------|-----------|-------|--|--|--|--|--|
| © A | dd 🛛 🗇 Delete     |                                               |                         |          |           |       |  |  |  |  |  |
|     | Group Name 🏾 🔺    | Display Name                                  | Profiles                | Displays | Playlists | Logs  |  |  |  |  |  |
|     |                   |                                               |                         | <b>.</b> | T         |       |  |  |  |  |  |
|     | admin             | Administrator                                 | Ø                       | Write    | Write     | Write |  |  |  |  |  |
|     | read              | Reader                                        | Ø                       | Read     | Read      | Read  |  |  |  |  |  |
|     |                   | Profiles Select profiles to allow this gr ENG | oup to access:<br>Close | Ok       |           |       |  |  |  |  |  |

Figure 3-4: Magnum – Group Permissions Page

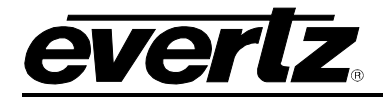

#### 3.2. VIRTUAL CONTROL PANEL PAGE

If only one profile is available to the WEB-VCP interface it will be automatically selected and entered when Virtual Control Panel page is selected.

Sources available to the profile are observed along the top of the page and Destinations along the bottom.

| Web VC                                                                                                    | CP Magnum Web            |                        |                        |               |                        |                        |                        |                        | 0 LENG 1               | More 2    |
|----------------------------------------------------------------------------------------------------|--------------------------|------------------------|------------------------|---------------|------------------------|------------------------|------------------------|------------------------|------------------------|-----------|
| Clear O                                                                                                    | SRC5: Filter SRC         | TAGS:                  |                        |               |                        |                        |                        |                        |                        | >         |
|                                                                                                    | PAGE: 1                  |                        |                        |               |                        |                        |                        |                        |                        |           |
|                                                                                                    |                          |                        |                        |               |                        |                        |                        |                        |                        |           |
|                                                                                                    | CORE-SRC-0001            | CORE-SRC-0002          | CORE-SRC-0003          | CORE-SRC-0004 | CORE-SRC-0005          | CORE-SRC-0006          | CORE-SRC-0007          | CORE-SRC-0008          | CORE-SRC-0009          |           |
|                                                                                                    | 0000 000 000             |                        |                        |               |                        |                        |                        |                        |                        |           |
|                                                                                                    | CORE-SINC-0010           |                        |                        |               |                        |                        |                        |                        |                        |           |
|                                                                                                    |                          |                        |                        |               |                        |                        |                        |                        |                        |           |
| Concession of the local division of the local division of the loca | DETE: Des Const          | 7400                   |                        |               |                        |                        |                        |                        |                        |           |
| Ciento                                                                                                    | DACE- 1                  | inds:                  |                        |               |                        |                        |                        |                        |                        |           |
|                                                                                                    |                          |                        |                        |               |                        |                        |                        |                        |                        |           |
|                                                                                                    | clear<br>CORE-DST-0001   | Clear<br>CORE-DST-0012 | clear<br>CORE-DST-0003 | CORE-DST-0004 | clear<br>CORE-DST-0005 | clear<br>CORE-DST-0005 | clear<br>CORE-DST-0007 | clear<br>CORE-DST-0008 | clear<br>CORE-DST-0009 |           |
|                                                                                                    | char                     |                        |                        |               |                        |                        |                        |                        |                        |           |
|                                                                                                    | CORE-DST-0010            |                        |                        |               |                        |                        |                        |                        |                        |           |
|                                                                                                    |                          |                        |                        |               | CORE-DST-0001          | •                      |                        |                        |                        |           |
| A ST                                                                                                    | VIDE D<br>Curr clear.VID | A1                     | A2                     | A3            | A4                     | A5                     | A6                     | A7                     | AB                     |           |
| a.                                                                                                    | Next CORE-SRC-0001.VID   | A10                    | A11                    | A12           | A13                    | A14                    | A15                    | A16                    |                        |           |
| NKO N                                                                                                    |                          |                        |                        |               |                        |                        |                        |                        |                        |           |
| 8 = Multis                                                                                                    | elect BLock 7            | • Protect 6            | Mod                    | 5             | ✓ TAKI                 | 4                      | pending routes         |                        |                        | Salvos -3 |

Figure 3-5: Virtual Control Panel Web Page (Web-VCP)

As highlighted and numbered in Figure 3-5, the below items will be discussed further in this manual:

- 1- Profile Selection
- 2- More Menu
- 3- Salvos Menu
- 4- Take Button
- 5- Take Toggle Slider
- 6- Protect Button
- 7- Lock Button
- 8- Multiselect Button
- 9- Filter Dropdown

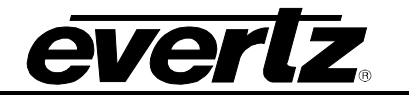

#### 3.2.1. Multiple Profiles

If multiple profiles are available to the WEB-VCP interface (and corresponding group permissions are set for those profiles) when Virtual Control Panel page is navigated to the user will be prompted to select one of those profiles.

| Select a pro                  | file |  |  |
|-------------------------------|------|--|--|
| ENG<br>VIDEO<br>OP1<br>QC BAY |      |  |  |
|                               |      |  |  |

Figure 3-6: Web-VCP - Profile Selection Window

#### 3.2.2. Switching Between Available Profiles

After opening the Virtual Control Panel page and selecting a profile the user can switch between the other available profiles by expanding the drop down menu in the top right corner of the page.

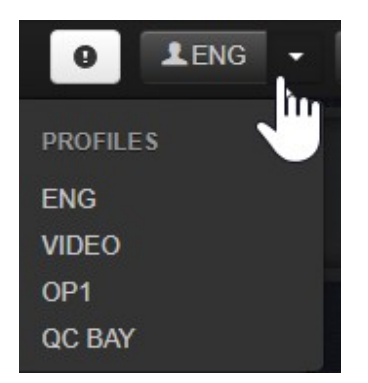

Figure 3-7: Web-VCP - Profile Selection Dropdown List

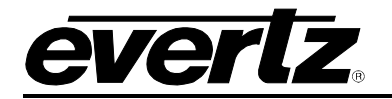

#### 3.3. EXECUTING ROUTES

To queue up a route, click on a destination, which will tally back a green color, then click the desired source. The Virtual Control Panel page by default is set to preset the source chosen, it will be highlighted in blue and the Take button will Illuminate green.

After clicking Take, the destination will tally back with the source name that was routed and the source will be automatically de-selected.

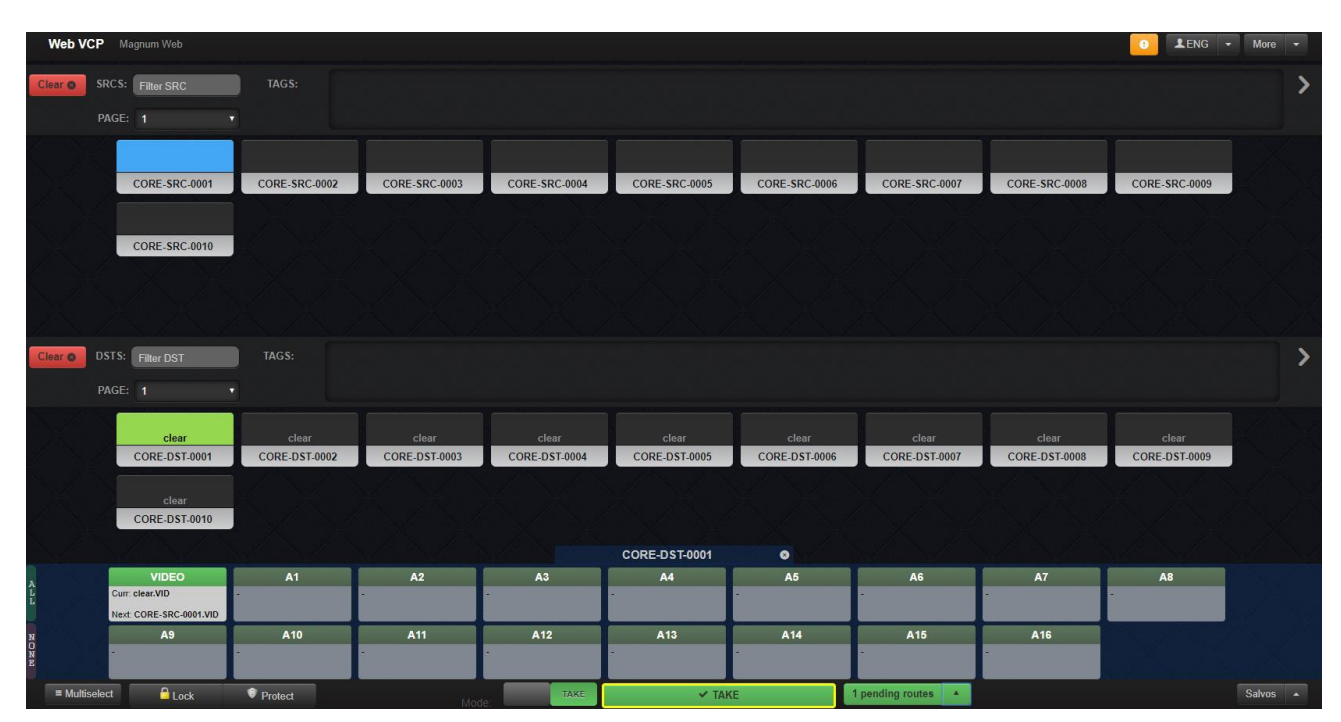

Figure 3-8: Web-VCP - Profile Selection / Executing Route

When expanded, the pending routes menu will show all the queued routes including multiple level routes.

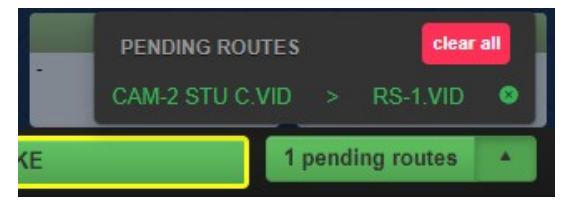

Figure 3-9: Web-VCP - Pending Routes Menu

Accessing this menu, the user may clear pending routes by clicking on the 'x' icon (\*) to the right of the corresponding route, level, or all pending routes.

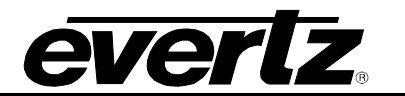

#### 3.4. TAKE-TOGGLE

Clicking the Mode slider to the left of the take button will enable the option to Take-Toggle (regular Take mode can be returned to by clicking on the slider again).

This mode allows the presetting of another source and when Take-Toggle is clicked the source that was previously on that destination will be automatically preset again.

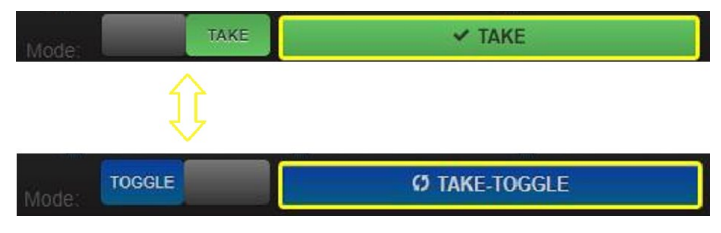

Figure 3-10: Web-VCP - Take-Toggle Modes

#### 3.5. LOCK

Selecting a destination and clicking the Lock button will place a lock icon on the destination selected, the text in the lock button will switch to Unlock.

Locking a destination will prevent all locations and users from being able to route to the locked destination including the Virtual Control Panel page.

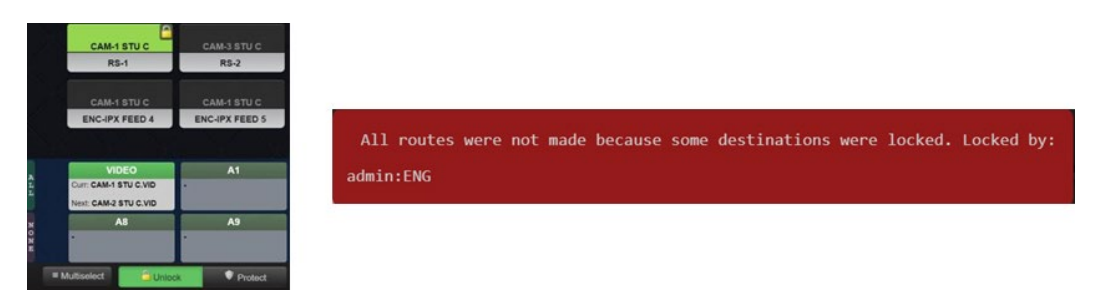

Figure 3-11: Web-VCP - Locked Destination

#### 3.6. PROTECT

Selecting a destination and clicking the Protect button will place a shield icon on the destination selected, the text in the protect button will switch to UnProtect.

Protecting a destination will prevent all locations and users from being able to route to that protected destination excluding for the Virtual Control Panel page.

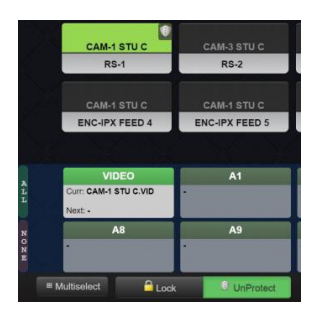

Figure 3-12: Web-VCP - Protected Destination

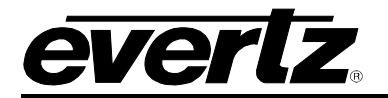

#### 3.7. MULTISELECT

Clicking on the Multiselect button will enable this mode and tally back a green color.

This mode gives the user the ability to select multiple destinations allowing the same source to be routed to the selected destinations at the same time.

| Web V       | CP Magnum Web                                                    |                                |                                |                                |                                |                                |                                |                                | 🕘 💵 🚽                          | More -   |
|-------------|------------------------------------------------------------------|--------------------------------|--------------------------------|--------------------------------|--------------------------------|--------------------------------|--------------------------------|--------------------------------|--------------------------------|----------|
| Clear O     | SRCS: Filter SRC PAGE: 1                                         |                                |                                |                                |                                |                                |                                |                                |                                | >        |
|             | CORE-SRC-0001<br>CORE-SRC-0010                                   | CORE-SRC-0002                  | CORE-SRC-0003                  | CORE-SRC-0004                  | CORE-SRC-0005                  | CORE-SRC-0006                  | CORE-SRC-0007                  | CORE-SRC-0008                  | CORE-SRC-0009                  |          |
| Clear ©     | DSTS: Filter DST<br>PAGE: 1 •                                    | TAGS:                          |                                |                                |                                |                                |                                |                                |                                | >        |
|             | CORE-SRC-0001<br>CORE-DST-0001<br>CORE-SRC-0001<br>CORE-DST-0010 | CORE-SRC-0001<br>CORE-DST-0002 | CORE-SRC-0001<br>CORE-DST-0003 | CORE-SRC-0001<br>CORE-DST-0004 | CORE-SRC-0001<br>CORE-DST-0005 | CORE-SRC-0001<br>CORE-DST-0006 | CORE-SRC-0001<br>CORE-DST-0007 | CORE-SRC-0001<br>CORE-DST-0008 | CORE-SRC-0001<br>CORE-DST-0009 |          |
|             |                                                                  |                                |                                | Mult                           | tiple Destinations Selec       | cted 🛛 🕲                       |                                |                                |                                |          |
| A<br>L<br>L | VIDEO<br>Curr: CORE-SRC-0001.VID -<br>Next: CORE-SRC-0004.VID    | A1                             | A2                             | A3                             | A4                             | A5                             | A6                             | A7                             | A8                             |          |
| N<br>O<br>N | A9                                                               | A10                            | A11                            | A12                            | A13                            | A14                            | A15                            | A16                            |                                |          |
| = Multi     | select 🔒 Lock                                                    | Protect                        | Mod                            | ТАКЕ                           | ✓ TAK                          | E                              | 3 pending routes               |                                |                                | Salvos 🔺 |

Figure 3-13: Web-VCP - Multiselect Enabled

In Figure 3-13, Multiselect is enabled with three destinations selected, SRC-0004 queued up to be routed onto them.

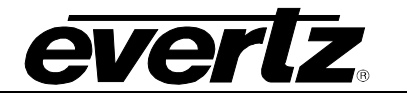

#### 3.8. MORE MENU CONFIGURATIONS

The more menu in the top right corner of the page allows the user to configure options that affect functionality and overall look of the page.

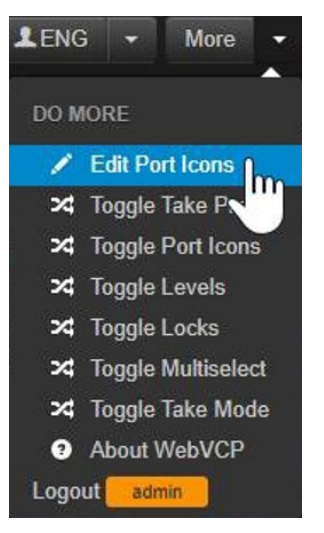

Figure 3-14: Web-VCP - More Menu Dropdown

#### 3.8.1. Port Icons

Selecting Toggle Port Icons associates a thumbnail to Source and Destination ports observed on the page. This icon can be changed to existing options or a custom image can be uploaded.

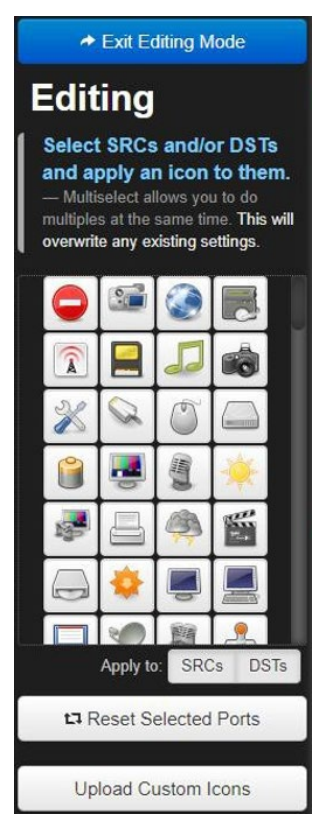

Figure 3-15: Web-VCP - Port Icons Editor Pop up

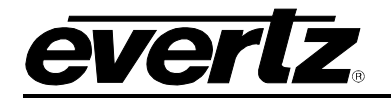

#### 3.8.2. Toggle Options

The Toggle Take Preset, Toggle Levels, Toggle Locks, Toggle Multiselect and Toggle Take Mode options will hide the respective buttons that are present along the bottom of the page.

Selecting Toggle Take Preset will remove the Take Button, Mode slider and Pending Routes menu from the bottom of the page. In this mode routes will happen instantly (no longer preset) after clicking on a source. This mode can be used in conjunction with Multiselect mode allowing the same source to be routed to multiple destinations without presetting.

If Take Toggle Preset was previously enabled, the Take button itself will also not be visible along the bottom of the page.

Additionally, setting a profile's access level to minimal will permanently hide the Lock and Protect selections in the Virtual Control Panel page for that profile and will remove Toggle Locks from the More drop down.

|             |       |         |     | No E | estination Selected | •   |                 |     |    |        |
|-------------|-------|---------|-----|------|---------------------|-----|-----------------|-----|----|--------|
|             | VIDEO | A1      | A2  | A3   | A4                  | A5  | A6              | A7  | AB |        |
|             | A9    | A10     | A11 | A12  | A13                 | A14 | A15             | A16 |    |        |
| Multiselect | Lock  | Protect | Maa | TAKE | 🗸 TAKE              | 01  | ending routes * | _   |    | Salvos |
|             |       |         |     |      |                     |     |                 |     |    |        |
|             |       |         |     |      |                     |     |                 |     |    |        |
|             |       |         |     |      |                     |     |                 |     |    |        |
|             |       |         |     |      |                     |     |                 |     |    |        |

Figure 3-16: Web-VCP - More Menu / All Items Toggle Off (Up) All Items Toggle On (down)

#### 3.9. SALVOS

To enable Salvos on the Virtual Control Panel, the user must enable (make available) the required Salvo(s) within the Salvos tab in the Web-VCP interface Edit Profile.

| EDIT PR | ROFILE: EN                            | VG           |               |            |          |           |                    |  |        |  |
|---------|---------------------------------------|--------------|---------------|------------|----------|-----------|--------------------|--|--------|--|
| Sou     | rces                                  | Destinations | Search Labels | Categories | Settings | Name Sets | Name Sets Displays |  | Salvos |  |
| Order   | Availability                          | Salvo Name   |               |            |          |           |                    |  |        |  |
|         | , , , , , , , , , , , , , , , , , , , |              |               |            |          |           |                    |  |        |  |
| 1       | Available                             | SALVO1       |               |            |          |           |                    |  |        |  |
|         |                                       |              |               |            |          |           |                    |  |        |  |

Figure 3-17: Web-VCP – Edit Profile / Salvos Tab

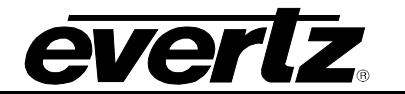

#### 3.9.1. Executing Salvos from Web-VCP

The Salvos menu in the bottom right corner of the page when clicked on will show all Salvos available to the Profile entered.

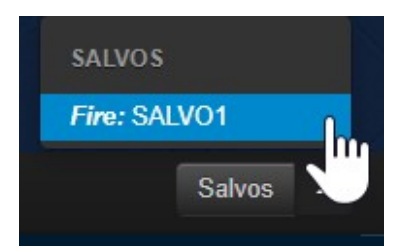

Figure 3-18: Web-VCP - Salvos Menu

Selecting a salvo will not fire it automatically the browser will prompt the user to confirm or deny the execution request via a dialogue box.

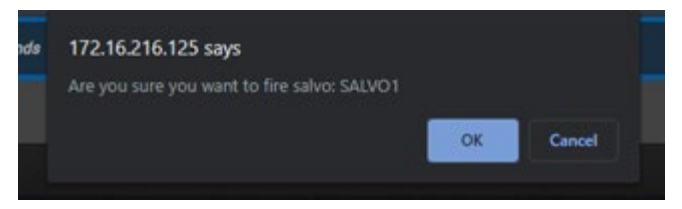

Figure 3-19: Web-VCP - Fire Salvo Dialogue Box

#### 3.10. NAME SET CONFIGURATION

In order to configure the Default Name Set for a profile already available to the Web-VCP interface, users may access the configuration in the virtual control panel page.

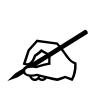

**Note:** If a profile has not been made available to the Web-VCP, refer to section 3.1.

| NAMES       | 3                      |          |               |                |
|-------------|------------------------|----------|---------------|----------------|
| Sourc       | es Destinatio          | ns       | Categories    |                |
| 🛈 Add N     | lame Set 🛛 🌽 Auto-O    | Generate | Import/Export |                |
| SELECT: All | , None   Clear Filters |          |               |                |
|             | Device                 | Pont≜    | Global        | OPS 🥒 💼        |
|             | CORE 🔻                 |          |               |                |
|             | CORE                   | 1        | CORE-DST-0001 | RS-1           |
|             | CORE                   | 2        | CORE-DST-0002 | RS-2           |
|             | CORE                   | 3        | CORE-DST-0003 | RS-3           |
|             | CORE                   | 4        | CORE-DST-0004 | RS-4           |
|             | CORE                   | 5        | CORE-DST-0005 | RS-5           |
|             | CORE                   | 6        | CORE-DST-0006 | ENC-IPX FEED 1 |
|             | CORE                   | 7        | CORE-DST-0007 | ENC-IPX FEED 2 |
|             | CORE                   | 8        | CORE-DST-0008 | ENC-IPX FEED 3 |
|             | CORE                   | 9        | CORE-DST-0009 | ENC-IPX FEED 4 |
|             | CORE                   | 10       | CORE-DST-0010 | ENC-IPX FEED 5 |
|             |                        |          |               |                |

Figure 3-20: Magnum - Destinations

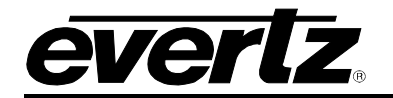

| TERFACES                 |                            |             |         |                    |
|--------------------------|----------------------------|-------------|---------|--------------------|
| Multi-Profile            | Single-Profile             | Quartz      | Magnum  | Profile Management |
| 🖾 Add   🥜 Edit   🖞       | 🖥 Delete 🛛 🛅 Copy A Profil | e           |         |                    |
| ELECT: All, None, Modifi | ied   Clear Filters        |             |         |                    |
| Status                   | Name                       | ▲ Default N | ame Set |                    |
|                          |                            |             |         |                    |
|                          | ENO                        |             |         |                    |

Figure 3-21: Magnum – Profile Management

#### 3.11. FILTERING AND PAGE NAVIGATION

If the profile has a large quantity of ports the Source and Destination panes allow navigation by clicking on the arrow icons that appear or the bubble selections as highlighted in green in Figure 3-22.

Additionally, Sources and Destinations can be filtered for using their respective boxes in the same page, as highlighted in yellow in Figure 3-22.

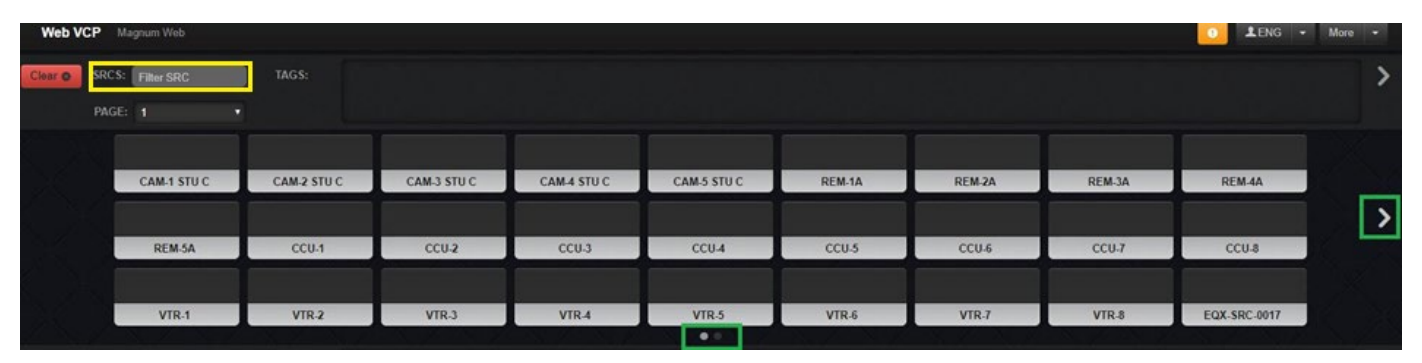

Figure 3-22: Web-VCP – Filtering & Page Navigation

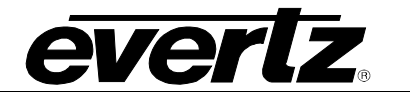

#### 3.12. CONFIGURING TAGS (PORT LABELS)

Tag selection options require Port Labels to be created and associated to Sources and Destinations through the Port Labels Page.

| Source         Contraction         Contraction         Contradiate         Contraction <t< th=""><th>PO</th><th>RT LABE</th><th>LS</th><th></th><th></th><th></th><th></th><th>Save Cancel</th></t<> | PO  | RT LABE            | LS           |               |                        |    |               | Save Cancel |
|----------------------------------------------------------------------------------------------------|-----|--------------------|--------------|---------------|------------------------|----|---------------|-------------|
| Note         Note         Note         Note           0         0         0         0         0         0         0         0         0         0         0         0         0         0         0         0         0         0         0         0         0         0         0         0         0         0         0         0         0         0         0         0         0         0         0         0         0         0         0         0         0         0         0         0         0         0         0         0         0         0         0         0         0         0         0         0         0         0         0         0         0         0         0         0         0         0         0         0         0         0         0         0         0         0         0         0         0         0         0         0         0         0         0         0         0         0         0         0         0         0         0         0         0         0         0         0         0         0         0         0         0         <                                                                                                    |     | Sources            | Destination  |               |                        | -  | Labels        |             |
| Impactional         Control         Mark           SELECT AL Most (She Takes)         SELECT R.0 * 1010A.2 %         Impactional         Impactional                                                                                                    | -   |                    | Coonacta     |               |                        | -  |               |             |
| SELECE A. Hore   Cest Films         SELECTE 0         TOTAL 40           • • • • • • • • • • • • • • • • • • •                                                                                                    | 10  | Import/Export      |              |               |                        | ~  | Manage Labels |             |
| Perio         Perio         Coldal         LadeIn           CORE         1         Colda SRC-4001         Colda         Colda SRC-4001         Colda SRC-4001                                                                           | SEL | ECT: All, None   C | lear Filters |               | SELECTED: 0 TOTAL: 304 |    | Name          |             |
| CORE         CORE-SRC-0001         CM           CORE         2         CORE-SRC-0005         CM           CORE         3         CORE-SRC-0005         CM         MCM           CORE         4         CORE-SRC-0005         CM         MCM           CORE         5         CORE-SRC-0005         CM         MCM           CORE         5         CORE-SRC-0005         CM         MCM           CORE         6         CORE-SRC-0005         CM         MCM           CORE         6         CORE-SRC-0005         CM         MCM           CORE         7         CORE-SRC-0005         CM         MCM           CORE         7         CORE-SRC-0005         CM         MCM           CORE         9         CORE-SRC-0005         CM         MCM           CORE         10         CORE-SRC-0005         CM         MCM           CORE         11         CORE-SRC-0015         MCM         MCM           CORE         12         CORE-SRC-0015         MCM         MCM           CORE         14         CORE-SRC-0015         MCM         MCM           CORE         14         CORE-SRC-0015         MCM         MCM                                                                                                    |     | Device             | Port         | Global        | Labela                 |    | CAM           |             |
| CORE         1         CORE-SRC-001         CMM           CORE         2         CORE-SRC-002         CMM         CMM           CORE         3         CORE-SRC-002         CMM         CMM           CORE         4         CORE-SRC-002         CMM         CMM           CORE         5         CORE-SRC-002         CMM         CMM           CORE         6         CORE-SRC-003         CMM         CMM           CORE         6         CORE-SRC-003         CMM         CMM           CORE         7         CORE-SRC-003         CMM         CMM           CORE         7         CORE-SRC-003         CMM         CMM         CMM           CORE         7         CORE-SRC-003         CMM         CMM         CMM         CMM           CORE         10         CORE-SRC-003         CMM         CMM         C                                                                                                    |     |                    |              |               |                        |    | 000           |             |
| CURE         1         CURE SRC-000         CORE         CORE                                                                                                    | -   |                    |              |               |                        |    | ENC           |             |
| CURE         2         CURE \$4         CORE \$40-0000         CURE         CURE \$4         CORE \$40-0000         CURE         CURE \$4         CORE \$40-0000         CURE         CURE \$4         CORE \$40-0000         CURE         CURE \$4         CORE \$40-0000         CURE         CURE \$4         CORE \$40-0000         CURE         CURE \$4         CORE \$40-0000         CURE         CURE \$4         CORE \$40-0000         CURE         CURE \$4         CORE \$40-0000         CURE         CURE \$40-0000         CURE         CURE \$40-0000         CURE         CURE \$40-0000         CURE         CURE \$40-0000         CURE \$40-00000         CURE \$40-0000         CURE                                                        | No. | CORE               | 1            | CORE-SRC-0001 |                        | 14 | MON           |             |
| CORE         4         CORE.SRC.000         CORE           CORE         5         CORE.SRC.000         CORE           CORE         6         CORE.SRC.000         CORE           CORE         8         CORE.SRC.000         CORE           CORE         8         CORE.SRC.000         CORE           CORE         8         CORE.SRC.000         CORE           CORE         9         CORE.SRC.000         CORE           CORE         9         CORE.SRC.000         CORE           CORE         10         CORE.SRC.001         CORE           CORE         10         CORE.SRC.001         CORE           CORE         12         CORE.SRC.001         CORE           CORE         12         CORE.SRC.001         CORE           CORE         14         CORE.SRC.001         CORE           CORE         15         CORE.SRC.001         CORE           CORE         14         CORE.SRC.001         CORE           CORE         15         CORE.SRC.001         CORE           CORE         14         CORE.SRC.001         CORE           EXX         2         EXX.SRC.0002         CORE <td< td=""><td>ň</td><td>CORE</td><td>3</td><td>CORE-SRC-6002</td><td></td><td>12</td><td></td><td></td></td<>                                                                                                    | ň   | CORE               | 3            | CORE-SRC-6002 |                        | 12 |               |             |
| CORE       \$       CORE_SRC_4009       \$         CORE       \$       CORE_SRC_4009       \$         CORE       7       CORE_SRC_4009       \$         CORE       9       CORE_SRC_4010       \$         CORE       10       CORE_SRC_4010       \$         CORE       9       CORE_SRC_4010       \$         CORE       10       CORE_SRC_4010       \$         CORE       10       CORE_SRC_4010       \$         CORE       10       CORE_SRC_4010       \$         CORE       10       CORE_SRC_4010       \$         CORE       10       CORE_SRC_4010       \$         CORE       10       CORE_SRC_4010       \$         CORE       15       CORE_SRC_4010       \$         CORE       15       CORE_SRC_4010       \$         CORE       16       CORE_SRC_4010       \$         CORE       16       CORE_SRC_4000       \$         EQX       2       EQX:SRC_4000       \$         EQX       4       EQX:SRC_4000       \$         EQX       5       EQX:SRC_4000       \$         EQX       6       COX:SRC_4000       \$                                                                                                    | D.  | CORE               | 4            | CORE-SRC-0004 |                        | H  |               |             |
| CORE         6         CORE.SRC.4000         I           CORE         7         CORE.SRC.4000         I           CORE         8         CORE.SRC.4000         I           CORE         9         CORE.SRC.4000         I           CORE         9         CORE.SRC.4000         I           CORE         10         CORE.SRC.4000         I           CORE         11         CORE.SRC.4001         I           CORE         12         CORE.SRC.4011         I           CORE         12         CORE.SRC.4012         I           CORE         13         CORE.SRC.4013         I           CORE         14         CORE.SRC.4013         I           CORE         14         CORE.SRC.4015         I           CORE         14         CORE.SRC.4015         I           CORE         14         CORE.SRC.4015         I           EOX         1         EOX.SRC.4003         I           EOX         1         EOX.SRC.4003         I           EOX         2         EOX.SRC.4003         I           EOX         3         EOX.SRC.4003         I           EOX         4         EO                                                                                                    |     | CORE               | 5            | CORE-SRC-0005 |                        | 10 | VIR           |             |
| CORE         7         CORE_SRC_4000         Concessor_4000         Concessor_40000         Concessor_400000         Concessor_40000                                         |     | CORE               | 6            | CORE-SRC-0006 |                        |    |               |             |
| CORE         8         CORE-SAC-4000           CORE         9         CORE-SAC-4010           CORE         10         CORE-SAC-4010           CORE         11         CORE-SAC-4010           CORE         12         CORE-SAC-4010           CORE         12         CORE-SAC-4010           CORE         12         CORE-SAC-4010           CORE         13         CORE-SAC-4010           CORE         14         CORE-SAC-4010           CORE         15         CORE-SAC-4010           CORE         16         CORE-SAC-4010           CORE         16         CORE-SAC-4010           CORE         16         CORE-SAC-4010           CORE         16         CORE-SAC-4010           CORE         16         CORE-SAC-4010           CORE         16         CORE-SAC-4010           EXX         2         EXX-SAC-4000         SAC-3000           EXX         2         EXX-SAC-4000         SAC-3000           EXX         3         EXX-SAC-4000         SAC-3000           EXX         4         EXX-SAC-4000         SAC-3000           EXX         5         EXX-SAC-4000         SAC-3000                                                                                                    |     | CORE               | 7            | CORE-SRC-0007 |                        |    |               |             |
| CORE         9         CORE SRC-4000           CORE         10         CORE SRC-4010           CORE         11         CORE SRC-4010           CORE         12         CORE SRC-4010           CORE         12         CORE SRC-4010           CORE         13         CORE SRC-4014           CORE         14         CORE SRC-4014           CORE         15         CORE SRC-4014           CORE         16         CORE SRC-4014           CORE         16         CORE SRC-4014           CORE         16         CORE SRC-4014           CORE         16         CORE SRC-4014           CORE         16         CORE SRC-4014           CORE         16         CORE SRC-4014           CORE         16         CORE SRC-4014           CORE         16         CORE SRC-4014           CORE         16         CORE SRC-4014           EXX         1         EXX SRC-4002         I           EXX         3         EXX-SRC-4004         I           EXX         4         EXX-SRC-4004         I           EXX         5         EXX-SRC-4004         I           EXX         7                                                                                                    |     | CORE               | 8            | CORE-SRC-0008 |                        |    |               |             |
| CORE         10         CORE.SRC.4010           CORE         11         CORE.SRC.4012           CORE         12         CORE.SRC.4012           CORE         13         CORE.SRC.4012           CORE         14         CORE.SRC.4013           CORE         14         CORE.SRC.4014           CORE         16         CORE.SRC.4015           CORE         16         CORE.SRC.4016           CORE         16         CORE.SRC.4016           CORE         16         CORE.SRC.4016           CORE         16         CORE.SRC.4016           EQX         2         EQX.SRC.4002           EQX         2         EQX.SRC.4002           EQX         4         EQX.SRC.4003           EQX         4         EQX.SRC.4004           EQX         4         EQX.SRC.4005           EQX         5         EQX.SRC.4004           EQX         7         EQX.SRC.4004           EQX         9         EQX.SRC.4004                                                                                                    | 0   | CORE               | 9            | CORE-SRC-0009 |                        |    |               |             |
| CORE         11         CORE.SRC.001           CORE         12         CORE.SRC.0013           CORE         13         CORE.SRC.0013           CORE         14         CORE.SRC.0013           CORE         14         CORE.SRC.0013           CORE         16         CORE.SRC.0013           CORE         16         CORE.SRC.0013           CORE         16         CORE.SRC.0013           EQX         1         EQX.SRC.0003           EQX         2         EQX.SRC.0003         Core           EQX         3         EQX.SRC.0003         Core           EQX         3         EQX.SRC.0003         Core           EQX         4         EQX.SRC.0003         Core           EQX         5         EQX.SRC.0003         Core           EQX         5         EQX.SRC.0005         Core           EQX         5         EQX.SRC.0005         Core           EQX         6         EQX.SRC.0007         Core           EQX         9         EQX.SRC.0007         Core                                                                                                    |     | CORE               | 10           | CORE-SRC-0010 |                        |    |               |             |
| CORE         12         CORE.sR-0012           CORE         13         CORE.sR-0013           CORE         14         CORE.sR-0013           CORE         15         CORE.sR-0014           CORE         16         CORE.sR-0001           CORE         16         CORE.sR-0001           EXX         1         EXX.SR-0002           EXX         2         EXX.SR-0003           EXX         4         EXX.SR-0004           EXX         4         EXX.SR-0004           EXX         5         EXX.SR-0005           EXX         4         EXX.SR-0004           EXX         5         EXX.SR-0005           EXX         5         EXX.SR-0004           EXX         7         EXX.SR-0005           EXX         7         EXX.SR-0007           EXX         9         EXX.SR-0007                                                                                                    |     | CORE               | 11           | CORE-SRC-0011 |                        |    |               |             |
| CORE         13         CORE.5RC-0013           CORE         14         CORE.5RC-0014           CORE         15         CORE.5RC-0015           CORE         16         CORE.5RC-0016           EQX         1         EQX:SRC-0005           EQX         2         EQX:SRC-0005           EQX         4         EQX:SRC-0005           EQX         4         EQX:SRC-0005           EQX         4         EQX:SRC-0005           EQX         4         EQX:SRC-0005           EQX         7         EQX:SRC-0005           EQX         9         EQX:SRC-0005                                                                                                    |     | CORE               | 12           | CORE-SRC-0012 |                        |    |               |             |
| CORE         14         CORE-\$86-0014           CORE         15         CORE-\$86-0015           CORE         16         CORE-\$86-0015           EQX         1         EQX-\$86-0009           EQX         2         EQX-\$86-0009           EQX         3         EQX-\$86-0009           EQX         3         EQX-\$86-0009           EQX         4         EQX-\$86-0009           EQX         4         EQX-\$86-0009           EQX         5         EQX-\$86-0009           EQX         6         EQX-\$86-0009           EQX         6         EQX-\$86-0009           EQX         7         EQX-\$86-0009           EQX         6         EQX-\$86-0009           EQX         7         EQX-\$86-0009           EQX         7         EQX-\$86-0009           EQX         9         EQX-\$87-0009                                                                                                    |     | CORE               | 13           | CORE-SRC-0013 |                        |    |               |             |
| CORE       15       CORE-\$86-0015         CORE       16       CORE-\$86-0015         EQX       1       EQX-\$87-0002         EQX       2       EQX-\$87-0002         EQX       3       EQX-\$87-0002         EQX       4       EQX-\$87-0004         EQX       5       EQX-\$87-0004         EQX       5       EQX-\$87-0004         EQX       6       EQX-\$87-0005         EQX       7       EQX-\$87-0005         EQX       8       EQX-\$87-0007         EQX       9       EQX-\$87-0005                                                                                                    |     | CORE               | 14           | CORE-SRC-0014 |                        |    |               |             |
| CORE       16       CORE_SRC.4016         EQX       1       EQX.4RC.0002         EQX       2       EQX.4RC.0002         EQX       3       EQX.5RC.0003         EQX       4       EQX.5RC.0004         EQX       5       EQX.5RC.0005         EQX       6       EQX.5RC.0006         EQX       7       EQX.5RC.0007         EQX       8       EQX.5RC.0007         EQX       9       EQX.5RC.0009                                                                                                    | 0   | CORE               | 15           | CORE-SRC-0015 |                        |    |               |             |
| EQX       1       EQX:SRC:0001         EQX       2       EQX:SRC:0002         EQX       3       EQX:SRC:0003         EQX       4       EQX:SRC:0004         EQX       4       EQX:SRC:0004         EQX       5       EQX:SRC:0004         EQX       6       EQX:SRC:0007         EQX       6       EQX:SRC:0007         EQX       7       EQX:SRC:0007         EQX       9       EQX:SRC:0007                                                                                                    | 0   | CORE               | 16           | CORE-SRC-0016 |                        |    |               |             |
| EQX       2       EQX.SRC.0002         EQX       3       EQX.SRC.0003         EQX       4       EQX.SRC.0004         EQX       5       EQX.SRC.0005         EQX       6       EQX.SRC.0005         EQX       7       EQX.SRC.0007         EQX       8       EQX.SRC.0007         EQX       9       EQX.SRC.0008                                                                                                    |     | EQX                | 1            | EQX-SRC-0001  |                        |    |               |             |
| EQX       3       EQX.SRC.000         EQX       4       EQX.SRC.000         EQX       5       EQX.SRC.000         EQX       6       EQX.SRC.000         EQX       7       EQX.SRC.000         EQX       8       EQX.SRC.000         EQX       9       EQX.SRC.000                                                                                                    | 9   | EQX                | 2            | EQX-SRC-0002  |                        |    |               |             |
| EQX       4       EQX:SEC.0004         EQX       5       EQX:SEC.0005         EQX       6       EQX:SEC.0007         EQX       7       EQX:SEC.0007         EQX       8       EQX:SEC.0007         EQX       9       EQX:SEC.0005                                                                                                    | 1.1 | EQX                | 3            | EQX-SRC-0003  |                        |    |               |             |
| EQX         5         EQX:SRC:0005           EQX         6         EQX:SRC:0007           EQX         7         EQX:SRC:0007           EQX         8         EQX:SRC:0007           EQX         9         EQX:SRC:0007                                                                                                    | 19  | EQX                | 4            | EQX-SRC-0004  |                        |    |               |             |
| EQX         6         EQX:sQC:0005           EQX         7         EQX:sQC:0007           EQX         8         EQX:sQC:0007           EQX         9         EQX:SQC:0007                                                                                                    | U   | EQX                | 5            | EQX-SRC-0005  |                        |    |               |             |
| EQX         7         EQX:SRC.0007           EQX         6         EQX:SRC.0009           EQX         9         EQX:SRC.0009                                                                                                    | 0   | EQX                | 6            | EQX-SRC-0006  |                        |    |               |             |
| Eax 8 Eax.sRc.oos                                                                                                    | 0   | EQX                | 7            | EQX-SRC-0007  |                        |    |               |             |
| EXX 9 EXX-SRC-009 Later                                                                                                    | 0   | EQX                | 8            | EQX-SRC-0008  |                        |    |               |             |
|                                                                                                    |     | EQX                | 9            | EQX-SRC-0009  |                        |    |               |             |

Figure 3-23: Web-VCP – Port Labels

Once Port Labels have been configured they must next be made available to the profile under the Search Labels Tab.

|                                  |                     |              |               |            |          |           |          |                                   |              |        | 🧭 No Upload Re | equired 🔒 |
|----------------------------------|---------------------|--------------|---------------|------------|----------|-----------|----------|-----------------------------------|--------------|--------|----------------|-----------|
| EDIT PROFILE: ENG                |                     |              |               |            |          |           |          |                                   |              |        | Revert         | Done      |
|                                  |                     |              |               |            |          |           |          |                                   |              |        |                |           |
|                                  | Sources             | Destinations | Search Labels | Categories | Settings | Name Sets | Displays |                                   | Playlists    | Salvos |                |           |
| O Add                            | Label Editing I     | Availability | <b>.</b>      |            |          |           |          |                                   |              |        |                |           |
|                                  |                     |              |               |            |          |           |          |                                   |              |        |                | _         |
| Source Labels Destination Labels |                     |              |               |            |          |           |          |                                   |              |        |                |           |
|                                  |                     |              |               |            |          |           |          |                                   |              | ·      |                |           |
| SELECT:                          | All, None   Clear I | liters       |               |            |          |           |          | SELECT: All, None   Clear Filters |              |        |                |           |
| Orde                             | Availability        | Name         |               |            |          |           |          | Orde                              | Availability | Name   |                |           |
|                                  |                     |              |               |            |          |           | _        |                                   | -            |        |                |           |
|                                  | <u> </u>            |              |               |            |          |           |          |                                   | <u> </u>     |        |                |           |
| 2                                | Available           | VTR          |               |            |          |           |          |                                   | Unavailable  | VTR    |                |           |
|                                  | Unavailable         | RS           |               |            |          |           |          |                                   | Unavailable  | REM    |                |           |
| 4                                | Available           | REM          |               |            |          |           |          | 1                                 | Available    | MON    |                |           |
|                                  | Unavailable         | QC           |               |            |          |           |          | 2                                 | Available    | QC     |                |           |
|                                  | Unavailable         | MON          |               |            |          |           |          | 3                                 | Available    | RS     |                |           |
|                                  | Unavailable         | ENC          |               |            |          |           |          | 4                                 | Available    | ENC    |                |           |
| 1                                | Available           | CCU          |               |            |          |           |          |                                   | Unavailable  | CCU    |                |           |
| 3                                | Available           | CAM          |               |            |          |           |          |                                   | Unavailable  | CAM    |                |           |

Figure 3-24: Web-VCP - Edit Profile/Search Labels

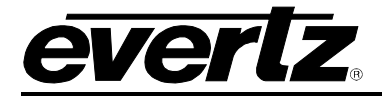

After uploading the Search Label availability, the Virtual Control Panel page will show the Port Labels defined in the TAGS headers. Clicking on a TAG will filter for the ports with the associated Port Label.

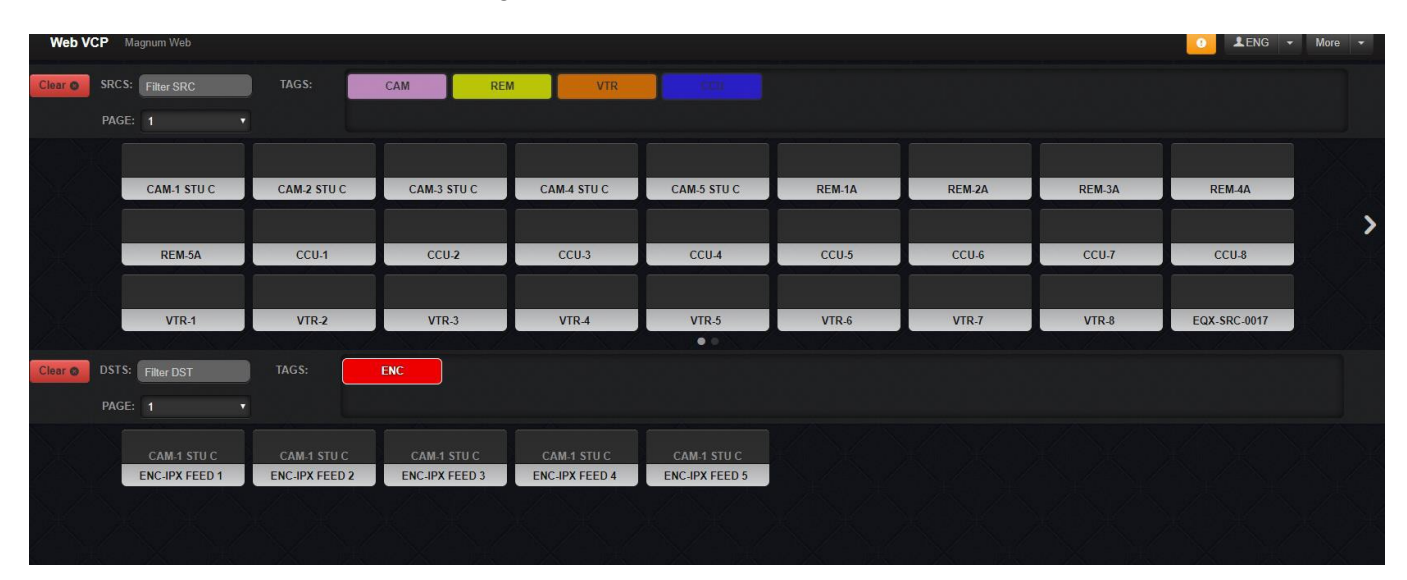

Figure 3-25: Web-VCP – TAGS Filtration

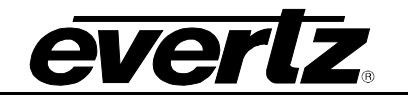

End of document